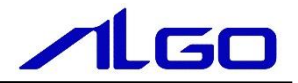

## 導入マニュアル

# EtherCAT コントロールボード

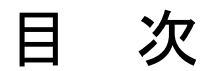

## はじめに

| 1) | お願いと注意 | ······································ | 1 — 1 |
|----|--------|----------------------------------------|-------|
|----|--------|----------------------------------------|-------|

### 第1章 EtherCAT コントロールボードについて

| 1 – 1 | 概要 · · · · · · · · · · · · · · · · · · · | 1 — 1 |
|-------|------------------------------------------|-------|
| 1 – 2 | ボードインストール方法・・・・・                         | 1 — 3 |

### 第2章 dRTOS

| 2 — 1 | dRTOS について     | ·····                                                       | 2 — 1 |
|-------|----------------|-------------------------------------------------------------|-------|
| 2 – 2 | ソフト構成図         |                                                             | 2-2   |
| 2     | <b>- 2 - 1</b> | ソフト PLC を使用する場合 ・・・・・・・・・・・・・・・・・・・・・・・・・・・・・・・・・・          | 2-2   |
| 2     | -2-2           | INtime アプリケーションを開発する場合 ・・・・・・・・・・・・・・・                      | 2-4   |
| 2 — 3 | 初期設定につい        | いて                                                          | 2 — 5 |
| 2     | -3-3           | システムノード:NodeA (ELAN1) ・・・・・                                 | 2 — 5 |
| 2     | -3 - 4         | リアルタイム制御ノード:NodeB(LAN3)・・・・・・・・・・・・・・・・・・・・・・・・・・・・・・・・・・・・ | 2-14  |

## 第3章 EtherCAT 通信について

| 3 — 1      | EtherCAT 通信手順・・・・・・・・・・・・・・・・・・・・・・・・・・・・・・・・・・・・ | 3 — | 1 |
|------------|---------------------------------------------------|-----|---|
| <b>U</b> 1 |                                                   | •   |   |

## はじめに

この度は、アルゴシステム製品をお買い上げ頂きありがとうございます。 弊社製品を安全かつ正しく使用していただくために、お使いになる前に本書をお読みいただき、十分に理解していた だくようお願い申し上げます。

#### 1) お願いと注意

本書では、下記について説明します。

- EtherCAT コントロールボードの概要と詳細
- dRTOS について
- dRTOSの概要と詳細
- ・ dRTOS 上の設定ファイル編集方法について説明
- EtherCAT 通信について
- EtherCATをコントロールボード上で使用するための手順
   EtherCAT 通信自体の制御方法および詳細は省略させていただきます。

dRTOS および INtime は TenAsys 社の登録商標です。マイクロネット社はアジア地区の総代理店となっています。

※注意:dRTOS および INtime についての技術的な質問は、弊社にお問い合わせください。直接 TenAsys 社、 マイクロネット社に問い合わせしないようにお願いします。

## 第1章 EtherCAT コントロールボードについて

#### 1-1 概要

EtherCAT コントロールボード「PCIE-ECCO1」は、Intel® Atom<sup>™</sup> Dual Core プロセッサを搭載した PCIe バスボ ードです。特徴を以下に示します。

- CPUはAtom<sup>™</sup> Dual Core CPUである E3826 1.46GHz を搭載
- メインメモリに DDR3L SO-DIMM 4GByte ECC を搭載
- メインストレージに mini m-SATA SSD 16GByte を搭載
- PLC 保持用のリテインメモリとしてマイクロ SD カード 8GByte を搭載
- EtherCAT コントロール用ネットワークを 1ch 標準搭載
- カスタム用にネットワーク 1ch 搭載
- 上位 PC からは LAN (1000Base-T) 接続(専用アクセスライブラリを提供)
- 各種ステータス LED を搭載
- 電源は DC12V
- USB2.0を1ポート搭載(dRTOS インストール用)
- HDMI 出力を 1ch 搭載 (dRTOS コンソール画面表示用)
- ※ Intel® Atom™は米国及びその他の国におけるインテルコーポレーション及びその子会社の登録商標で す。
- ※ その他、製品名などの固有名詞は各社商標または登録商標です。

このボードに、TenAsys 社の dRTOS を搭載して、EtherCAT 通信による制御を行います。

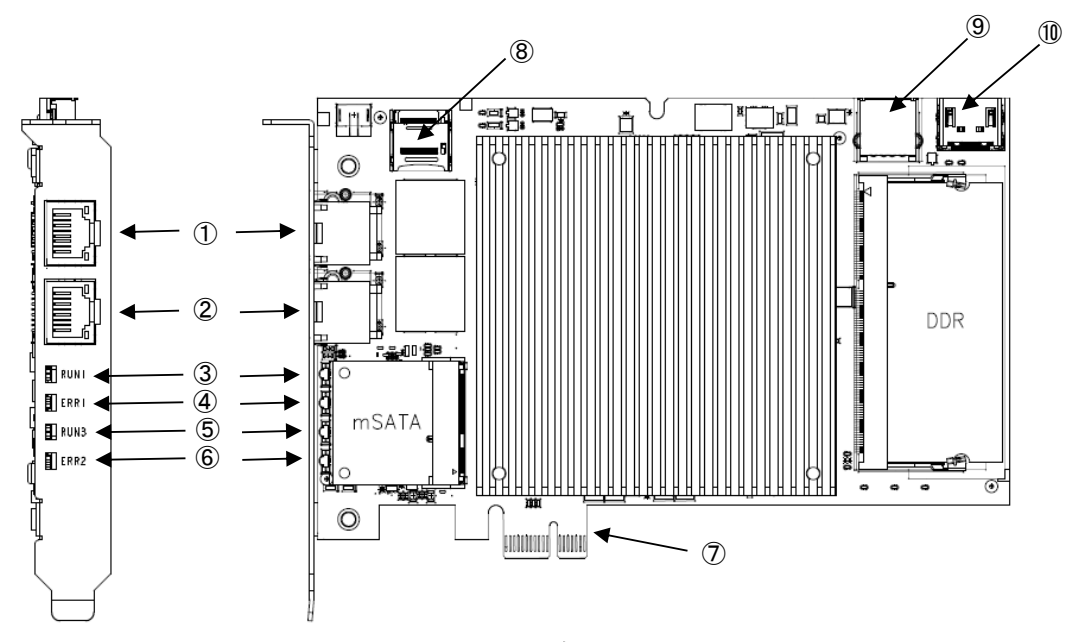

EtherCAT コントロールボードの外観図を図 1-1-1 に、各部の説明を表 1-1-1 に示します。

#### <u>図 1-1-1. 外観図</u>

| No. | 名称                  | 機能                           | 説明                                                                                                    |
|-----|---------------------|------------------------------|----------------------------------------------------------------------------------------------------|
| 1   | ELAN1               | dRTOS システムノード通<br>信用 LAN ポート | dRTOS のシステムノード(NodeA)との通信を行います。<br>FTP によるファイル転送や、ブラウザによる dRTOS の各                                                                                                    |
| 2   | ELAN2               | EtherCAT 通信ポート               | 裡設定をすることが可能です。<br>EtherCAT 通信を行うポートです。                                                                                                    |
| 3   | RUN1 LED            | ELAN1 の通信 LED                | リザーブです。                                                                                                    |
| 4   | ERR1 LED            | ELAN1のERR LED                | リザーブです。                                                                                                    |
| 5   | RUN2 LED            | EtherCAT RUN LED             | EtherCAT 通信時の RUN LED です。                                                                                                    |
| 6   | ERR2 LED            | EtherCAT ERR LED             | EtherCAT 通信時の ERR LED です。                                                                                                    |
|     | PCIe バス             | PCIe 端子                      | 接続した PC からは LAN ポート (Intel 製 i211 ネットワ<br>ークコントローラ) として認識されます。基板上でリア<br>ルタイム制御ノード用 LAN ポート (LAN3) と接続されて<br>います。<br>dRTOS 上で動作している「ALMTProc. RTA」プロセスと通<br>信を行い、共有メモリの情報を読み書きすることが可能<br>です。 |
| 8   | MicroSD カード<br>スロット | PLC のリテインメモリ                 | PLC プログラムのリテインメモリとして使用します。<br>※他の用途では使用できません。                                                                                                    |
| 9   | USB2.0<br>インターフェース  | USB2. 0 ポート                  | USB1.1/2.0の機器を接続することができます。                                                                                                    |
| 10  | HDMI<br>インターフェース    | グラフィック                       | 外部モニタに dRTOS のコンソール画面を表示することが<br>できます。                                                                                                    |

#### <u>表 1-1-1. 各部名称</u>

#### 1-2 ボードインストール方法

EtherCAT コントロールボードを PC の PCIe バスに挿入して、OS を起動すると、Intel 製 i211 ネットワークコ ントローラとして認識されます。

OSによって、ドライバのインストール方法は異なります。

◆Windows の場合

Windows10 の場合、64bit と 32bit でインストーラが異なります。 詳細は下記 URL を参照ください。 https://downloadcenter.intel.com/ja/download/25016/Ethernet-Windows-10-

◆Linux の場合

Linux OSの場合は、下記 URL からドライバのソースコードをダウンロードして、ビルドする必要があります。

https://downloadcenter.intel.com/ja/download/13663/Linux-82575-6-82580-I350-I210-211-

Kernel オプションで e1000e ドライバが組み込まれている場合は Kernel バージョンによってはそのまま動 作します。確実なのは、上記のソースコードをダウンロードしてドライバを組み込むことです。

弊社の C-EC1G シリーズには、ドライバが組み込み済みです。

## 第2章 dRTOS

#### 2-1 dRT0S について

本製品は、リアルタイム OS として、米国 TenAsys 社が開発した INtime というリアルタイム OS を採用しています。

INtime は Windows と同時に動作する特長を持ったリアルタイム OS です。 Windows や Linux、LabVIEW、PLC 等では実現できない 100 マイクロ秒周期(1 万分の1 秒周期)のアプリケーショ ンを、特別なハードウェアを追加することなく実現します。

INtime は基本的に Windows と協調動作をすることを前提として製品ですが、Windows 無しの INtime 単体での動作も可能となっています。

このような Windows 無し状態の INtime ランタイムを dRTOS(INtime Distributed RTOS)と呼称します。

DualCore CPU の場合、Core 毎に dRTOS が動作します。

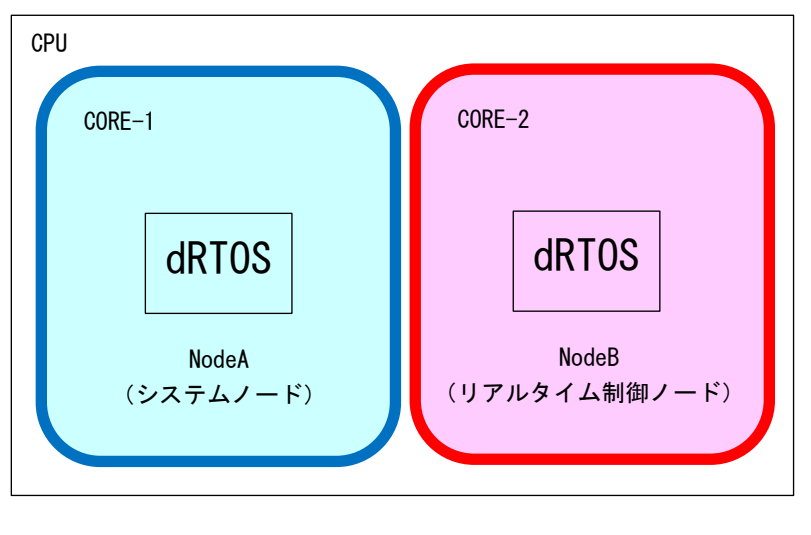

図 2-1-1. dRTOS CPU イメージ

dRTOS は、FTP 転送や設定を管理するシステムノード(NodeA)とリアルタイム制御を行うリアルタイム制御ノ ード(NodeB)がそれぞれの CPU Core を専有して起動されます。

#### 2-2 ソフト構成図

**2-2-1 ソフト PLC を使用する場合** 本製品のソフト構成図を図 2-2-1-1 に示します。

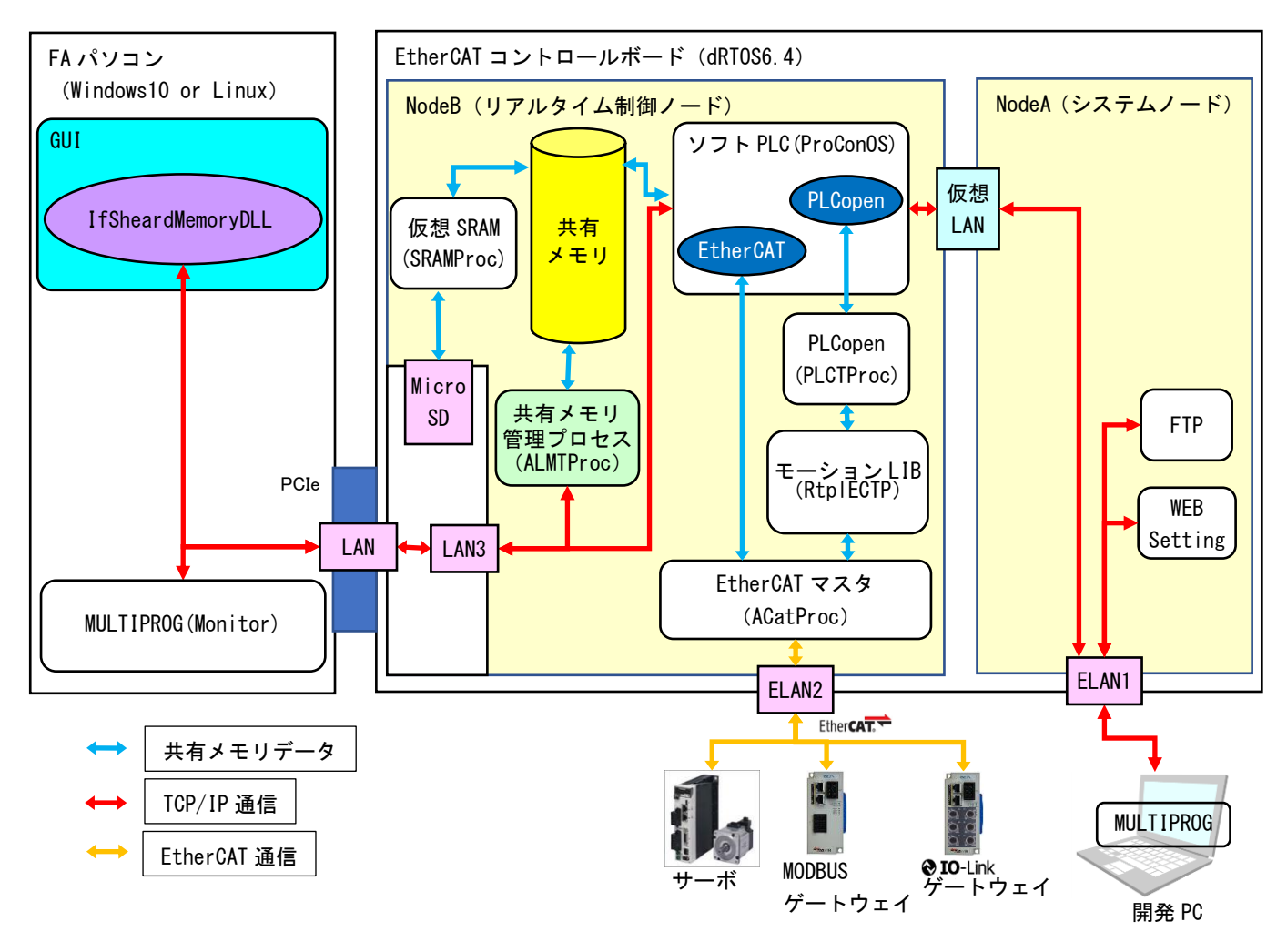

図 2-2-1-1 ソフト構成図(ソフト PLC 採用)

ProConOS は、INtime 上で動作する国際標準規格 IEC61131-3 に適合したソフト PLC です。専用の開発環境 (MULTIPROG) で開発した PLC プログラムを LAN 経由で ProConOS にダウンロードすることで制御を行うこ とができます。

PLCopen とはプログラマブルコントローラ (PLC) のプログラミングの国際標準規格団体が規格した、モー ションコントロール仕様 (PLCopen 仕様 MC) です。 実際のモーション制御はテクノ製モーション制御ライブラリを使って緻密制御を行います。 ユーザはソフト PLC により、PLCopen 仕様の FB を使い、PLC プログラムを作成することで、EtherCAT 通信 やサーボの違いを意識することなく PLCopen 準拠の緻密モーション制御プログラムを開発することが可能 です。

EtherCAT (Ethernet Control Automation Technology)は、IEEE802.3 Ethernet ベースのフィールドバスシ ステムです。EtherCAT はマスタとスレーブによって構成されます。 EtherCAT マスタを搭載した RT-OS 上のソフトウェアを用いて、EtherCAT スレーブの入出力を高速で制御できます。

ユーザはマスタとスレーブの通信を意識することなく、プログラミング言語、 ラダー言語などからスレーブ の入出力制御を行うことができます。

ソフト PLC 上のデータは、「IfSheardMemory. DLL」もしくは、「IFMotionMaster. DLL」を使うことで、共有メ モリと共有メモリ管理プロセスを介して、PC 側で読み書きすることができます。

ユーザで作成した GUI で、動作開始ボタンを作成し、動作開始がクリックされたとき、ソフト PLC 上の動作 開始ビットを制御することで、リアルタイム制御が開始できます。

また、ソフト PLC 側で取得したサーボモータの現在位置等のデータを共有メモリに上げるようにしておけば、GUI 側で表示させることもできます。

システムノードは、dRTOS を管理するノードです。WEB ブラウザを使って dRTOS の設定を行います。 また、FTP 転送により、ファイルの読み書きもシステムノード側で行います。

### 2-2-2 INtime アプリケーションを開発する場合

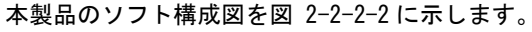

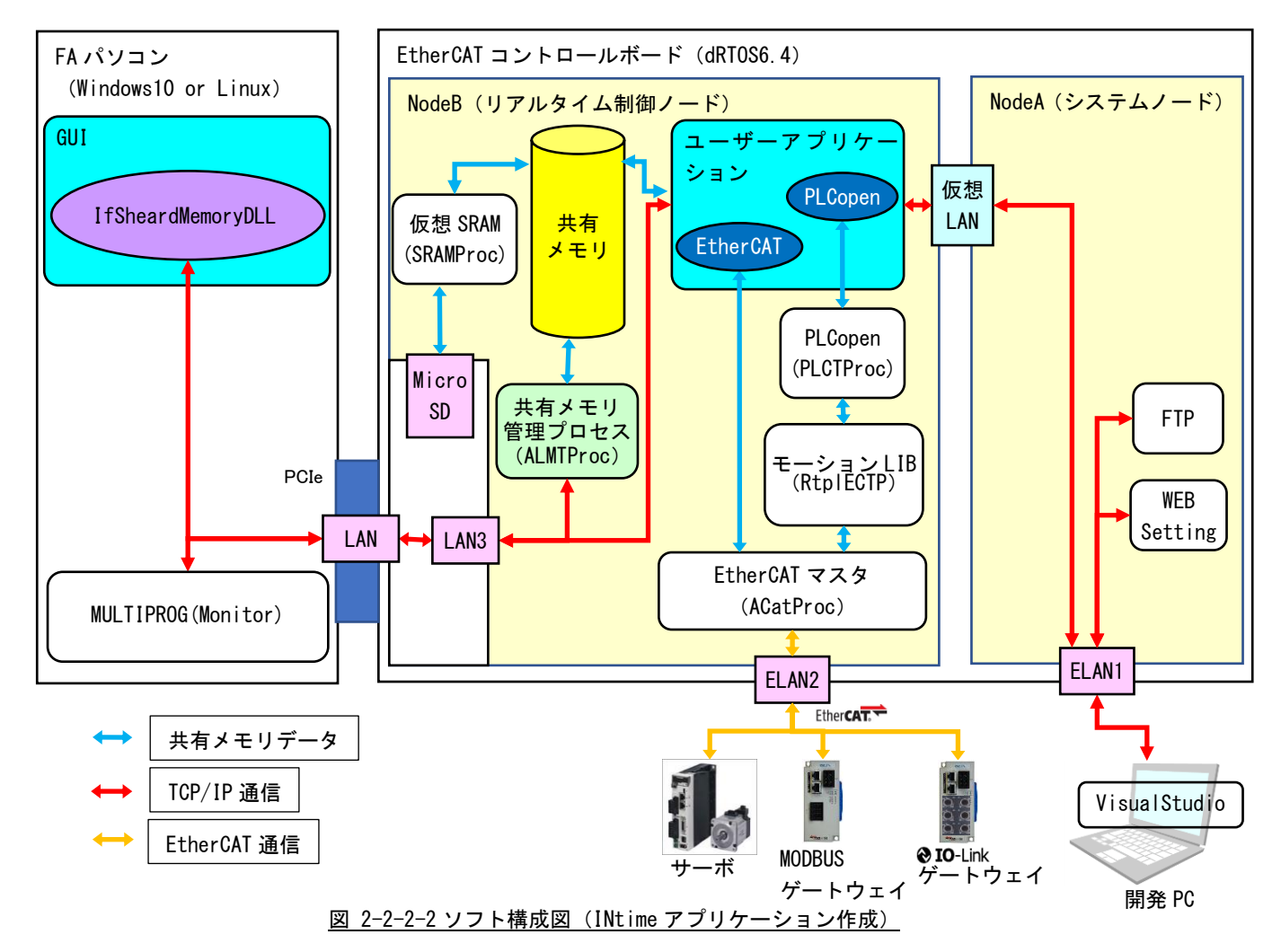

マイクロネット様より、INtime SDK を購入していただくことで、VisualStudio を使って INtime アプリケー ションを作成することができます。

弊社が作成した、EtherCAT マスタライブラリや、PLCopen ライブラリ、モーションLIB ライブラリを直接使用して制御することが可能です。

開発 PC 上から、リモートデバッグすることもできます。

INtime アプリケーションの開発方法については、INtime ヘルプや、マイクロネット様の INtime サポート URL を参照してください。

ユーザで作成された共有メモリを「IfSheardMemory.DLL」もしくは、「IFMotionMaster.DLL」を使うことで、 共有メモリと共有メモリ管理プロセスを介して、PC 側で読み書きすることができます。

ユーザで作成した GUI で、動作開始ボタンを作成し、動作開始がクリックされたとき、ソフト PLC 上の動作 開始ビットを制御することで、リアルタイム制御が開始できます。

また、ソフト PLC 側で取得したサーボモータの現在位置等のデータを共有メモリに上げるようにしておけば、GUI 側で表示させることもできます。

#### 2-3 初期設定について

Ether CAT コントロールボードは、ネットワークを介して、データのやりとりや、dRTOS の設定、FTP 転送をおこないます。

それぞれのLAN ポートの初期設定と設定方法について下記に示します。

#### 2-3-3 システムノード: NodeA (ELAN1)

◆ネットワーク設定

システムノード用のネットワーク(ELAN1)の通信設定は、表 2-3-3-1のように設定されています。この設定は変更できません。FTP やブラウザ設定はこの IP アドレスに対して接続します。

| IPアドレス  | 192. 168. 0. 100 |
|---------|------------------|
| NETMASK | 255. 255. 255. 0 |
| ゲートウェイ  | 192. 168. 0. 254 |
| DNS     | 192. 168. 0. 254 |
| ホスト名    | ASDHOST          |
| ドメイン    | RTOS             |

<u>表 2-3-3-1. ELAN1 ネットワーク設定</u>

※注意:この IP 設定は変更できません。

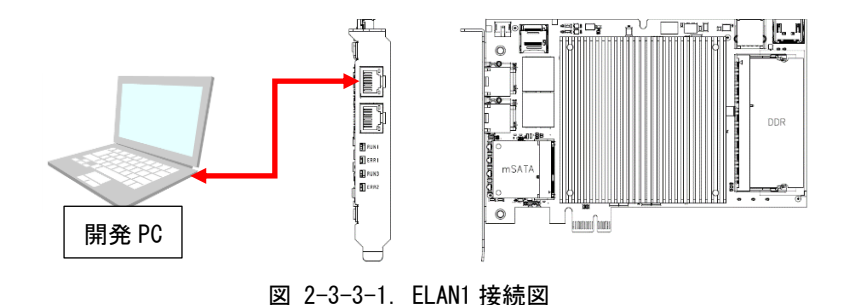

FTP 転送や WEB ブラウザによる設定を行う場合は、本コントロールボードの ELAN1 に LAN ケーブルを接続してください。

開発 PC 側の IP 設定(例: 192. 168. 0. 1)を行い、192. 168. 0. 100 に対して PING が通ることを確認して ください。

#### ◆FTP 転送

dRTOS 上で動作している FTP サーバは表 2-3-3-2 のように設定されています。FTP クライアントツール (WinSCP、FFFTP 等) で、表 2-3-3-2 のように設定して接続してください。

| ホスト名(IP アドレス)                                                                                      |               | 192. 168. 0. 100       |   |  |   |  |  |
|----------------------------------------------------------------------------------------------------|---------------|------------------------|---|--|---|--|--|
| ユーザ名                                                                                               |               | ftp                    |   |  |   |  |  |
| パスワード                                                                                              |               | なし                     |   |  |   |  |  |
| ポート番号                                                                                              |               | 21                     |   |  |   |  |  |
| 暗号化                                                                                                |               | なし                     |   |  |   |  |  |
| 🌆 ログイン                                                                                             |               |                        | - |  | × |  |  |
| <ul> <li>         び 新しいサイト         <ul> <li>                        マイ ワークスペース</li></ul></li></ul> | セッション<br>転送プロ | トコル(E) 暗号化(E)<br>暗号化なし |   |  |   |  |  |

表 2-3-3-2. FTP 設定値

| 新しいサイト     マイ ワークスペース     J 192.168.0.10 | セッション<br>転送ブロトコル(E) 暗号(<br>FTP 暗号) | :(E)<br>Excl |
|------------------------------------------|------------------------------------|--------------|
|                                          | ホスト名(日)                            | ポート番号(R)     |
|                                          | 192.168.0.10                       | 21           |
|                                          | ユーザ名回 パフ                           | .ワード(P)      |
|                                          | ftp                                |              |
|                                          | 編集(E)                              | 設定(D) 🔻      |
|                                          |                                    |              |

図 2-3-3-2. WinSCP での FTP 設定画面

正常に接続できると、図 2-3-3-3 のようなディレクトリ構成が見えます。「algo」ディレクトリ以外は アクセスしないでください。

| A - 192.168.0.10         | - WinSCP |           |                       |                      |                      |               |                  |     | - |     | ×    |
|--------------------------|----------|-----------|-----------------------|----------------------|----------------------|---------------|------------------|-----|---|-----|------|
| 🎛 😂 💺 同期                 | 🗖 🦑 🛽    | 2 🖗       |                       | デフォルト                | -                    | <i>8</i> -    |                  |     |   |     |      |
| 192.168.0.10 × 回新しいセッション |          |           |                       |                      |                      |               |                  |     |   |     |      |
|                          |          |           |                       |                      |                      |               |                  |     |   |     |      |
| 時間 アップロード ・              | 2/ 振车 -  | ¥ » + »   | 1回 ダウンロード ・ 口と 振      | s - X                | □ プロパティ   💕 新規       | • : F - V     |                  |     |   |     |      |
| C:#Temn¥                 |          |           | D=111(1) 7=7(M) 774   | ערבר פעון)           | C) ###2121/(S) #7322 | (O) UE=b(R) A | 1.700            |     |   |     |      |
| 4.00                     | #47      | 10:25     |                       | 100 <u>1</u> ) 3(2)( |                      |               | (v) ( <u>u</u> ) |     |   |     |      |
| -                        | 210      | ひとつ上のディレク | /                     |                      |                      |               |                  |     |   |     | _    |
| Statmon.log              | 1 KB     | LOG7r1l   | > algo                |                      |                      |               |                  |     |   |     |      |
|                          |          |           | bin                   |                      |                      |               |                  |     |   |     |      |
|                          |          |           | boot                  |                      |                      |               |                  |     |   |     |      |
|                          |          |           | contig                |                      |                      |               |                  |     |   |     |      |
|                          |          |           | network7              |                      |                      |               |                  |     |   |     |      |
|                          |          |           |                       |                      |                      |               |                  |     |   |     |      |
|                          |          |           | 2.0                   | #77                  | 東部日陸                 | 18-5-12/21    | 斯友泰              |     |   |     |      |
|                          |          |           |                       | 212                  | A WILLIAM            | 11 577-27     | 0.01             |     |   |     |      |
|                          |          |           | network7              |                      | 2021/01/01 17:05     | DV-DV-DV-     | unknown          |     |   |     |      |
|                          |          |           | efi                   |                      | 2021/01/01 17:05     | DW-DW-DW-     | unknown          |     |   |     |      |
|                          |          |           | config                |                      | 2021/01/01 17:05     | DM-DM-DM-     | unknown          |     |   |     |      |
|                          |          |           | boot                  |                      | 2021/01/01 17:05     | DM-DM-DM-     | unknown          |     |   |     |      |
|                          |          |           | algo                  |                      | 2021/01/01 17:04     | DW-DW-DW-     | unknown          |     |   |     |      |
|                          |          |           | R rtboot.ini          | 1 KB                 | 2021/01/01 3:50      | DW-DW-DW-     | unknown          |     |   |     |      |
|                          |          |           | wersion.txt           | 1 KB                 | 2020/07/07           | nw-nw-nw-     | unknown          |     |   |     |      |
|                          |          |           | shellx64.efi          | 936 KB               | 2020/07/07           | DM-DM-DM-     | unknown          |     |   |     |      |
|                          |          |           | intimeos.3rd          | 36 KB                | 2020/07/07           | DM-DM-DM-     | unknown          |     |   |     |      |
|                          |          |           |                       |                      |                      |               |                  |     |   |     |      |
|                          |          |           |                       |                      |                      |               |                  |     |   |     |      |
| <                        |          | >         |                       |                      |                      |               |                  |     |   |     |      |
| 0B(全 32 B 中)/            | 0個目(全    | 1 7ァイル中)  | 0B (全 971 KB 中) / 0 個 | 目(全 10 7ァ            | (ル中)                 |               |                  |     |   |     |      |
|                          |          |           |                       |                      |                      |               |                  | FTP |   | 0:0 | 2:26 |

<u>図 2-3-3-3. WinSCP での FTP 接続画面</u>

「algo」ディレクトリ構成を、図 2-3-3-4 に示します。

| 퉒 algo - 192.168.0  | 🔚 algo - 192.168.0.10 - WinSCP — 🗆 X                                                  |                      |                                                                                                    |                             |                                                                                                    |                                                                                                    |                                                                                             |       |      |     |      |
|---------------------|---------------------------------------------------------------------------------------|----------------------|----------------------------------------------------------------------------------------------------|-----------------------------|----------------------------------------------------------------------------------------------------|----------------------------------------------------------------------------------------------------|---------------------------------------------------------------------------------------------|-------|------|-----|------|
| 🖶 🚟 📚 同期            | 🗖 🦑 🖡                                                                                 | 2 🖗 🛾                | 👔 キュー → 転送設定                                                                                                    | デフォルト                       | -                                                                                                    | <i>🛃</i> -                                                                                                    |                                                                                             |       |      |     |      |
| 📮 192.168.0.10 ×    | 📮 192.168.0.10 × 😅 新しいセッション                                                           |                      |                                                                                                    |                             |                                                                                                    |                                                                                                    |                                                                                             |       |      |     |      |
| 🟪 C 🔹 🚰 🔹 🔽         | 🏪 G + 🚰 + 🕎 +   🗢 + → +   💼 🔺 🛛 📘 algo 👘 + 🚰 + 🕎 + 📝 + 🔷 + 🐟 + 📄 🖬 😭 😭 😥 🔯 27/1ルの検索 📴 |                      |                                                                                                    |                             |                                                                                                    |                                                                                                    |                                                                                             |       |      |     |      |
| 🗐 アップロード 🖌          | 📾 アップロード 🗤 🕼 編集 🔹 🗶 🦇 🔢 👘 📲 🎯 ダウンロード 🗤 🕼 編集 🖌 😭 📩 プロバティ 🔛 新規 📲 🖃 💌                    |                      |                                                                                                    |                             |                                                                                                    |                                                                                                    |                                                                                             |       |      |     |      |
| C:¥Temp¥            |                                                                                       |                      | ローカル(L) マーク(M) ファイ                                                                                                    | ル( <u>E)</u> コマンド(          | (C) セッション(S) オン                                                                                                    | プション(Q) リモート( <u>R</u> ) へ                                                                                                    | ルプ(日)                                                                                       |       |      |     |      |
| 名前                  | サイズ                                                                                   | 種類                   | /algo/                                                                                                    |                             |                                                                                                    |                                                                                                    |                                                                                             |       |      |     |      |
| €<br>∰a statmon.log | 1 KB                                                                                  | ひどう上のデイレク<br>LOG7ァイル | <ul> <li>clinic common</li> <li>common</li> <li>ethercat</li> <li>picopen</li> <li>picopen</li> <li>boot</li> <li>config</li> <li>efin</li> <li>network7</li> </ul>                                                                                                    |                             |                                                                                                    |                                                                                                    |                                                                                             |       |      |     |      |
| ¢                   |                                                                                       | ,                    | 名前<br>、 ample<br>proconos<br>proconos<br>p | サイズ<br>0 KB<br>0 KB<br>0 KB | 更新日時<br>2021/01/01 0:01<br>2021/01/01 0:01<br>2021/01/01 0:01<br>2021/01/01 0:01<br>2021/01/01 0:01<br>2021/01/01 0:00<br>2021/01/01 0:00<br>2021/01/01 0:00 | パーモッション<br>ロペーマ・ロペーロ・<br>ロペーマ・ロペーロ・<br>ロペーマ・ロペーロ・<br>ロペーマ・<br>ロペーマ・<br>ロペーマ・<br>ロペーロ・<br>ロペーロ・<br>ロ<br>ロペーロ・<br>ロペーロ・<br>ロペーロ<br>ロペーロ<br>ロペーロ<br>ロペーロ<br>ロペーロ<br>ロペーロ<br>ロペーロ<br>ロペーロ<br>ロペーロ<br>ロペーロ<br>ロペーロ<br>ロペーロ<br>ロペーロ<br>ロペーロ<br>ロペーロ<br>ロ<br>ロ<br>ロ<br>ロ<br>ロ<br>ロ<br>ロ<br>ロ<br>ロ<br>ロ<br>ロ<br>ロ<br>ロ | 所有者<br>unknown<br>unknown<br>unknown<br>unknown<br>unknown<br>unknown<br>unknown<br>unknown |       |      |     |      |
| 0B(全32B中)/          | 0個目(全                                                                                 | -<br>1 ファイル中)        | 0B (全0B中) /0個目 (                                                                                                    | 全 8 ファイル中                   | a)                                                                                                    |                                                                                                    |                                                                                             |       | 1    |     |      |
|                     |                                                                                       |                      |                                                                                                    |                             |                                                                                                    |                                                                                                    |                                                                                             | FT FT | TP 🛒 | 0:1 | 4:39 |

図 2-3-3-4. 「algo」ディレクトリ内容

「algo」ディレクトリの詳細内容を表 2-3-3-3 に示します。赤文字で記載されているファイルを、ユ ーザの環境に合わせて設定する必要があります。FTP ツール上で直接編集するか、一旦ファイルをダウ ンロードして、修正した後アップロードします。

|              | <u>我 2 0 0 0.</u> |                                          |
|--------------|-------------------|------------------------------------------|
| ディレクトリ/ファイル名 | タイプ               | 内容                                       |
| common       | ディレクトリ            | 共通プロセス格納ディレクトリ                           |
| almtproc.rta | アプリケーション          | 共有メモリ管理プロセスです。                           |
|              |                   | dROTS 起動後このプロセスが自動起動され、EtherCAT マスタプ     |
|              |                   | ロセス等のプロセスを起動します。                         |
|              |                   | また、LAN3 から共有メモリを読み書きするコマンドを処理しま          |
|              |                   | す。                                       |
| sysvproc.rta | アプリケーション          | システム変数プロセスです。                            |
| sramproc.rta | アプリケーション          | リテインメモリ管理プロセスです。起動時にマイクロ SD カー           |
|              |                   | ドからリテインメモリ情報を読み出し、共有メモリに展開しま             |
|              |                   | す。終了時に共有メモリの内容をマイクロ SD カードにバック           |
|              |                   | アップします。                                  |
| ethercat     | ディレクトリ            | EtherCAT マスタプロセス格納ディレクトリ                 |
| acatproc.rta | アプリケーション          | EtherCAT マスタプロセスです。ENI ファイル(config.xml)を |
|              |                   | 読み込み、EtherCAT 通信を行います。                   |
| acmst.rsl    | ライブラリ             | EtherCAT 通信を行うためのライブラリです。                |
| ecmaster.rsl |                   |                                          |
| emlli825.rsl |                   |                                          |
| setting.ini  | 設定ファイル            | EtherCAT 通信を行うための通信設定ファイルです。             |
| acmstlog.ini |                   | 本コントロールボードに合わせて設定しているので、ユーザで             |
| acmst.ini    |                   | 変更する必要はありません。                            |
| cnmst.ini    | 設定ファイル            | EtherCAT-CUnet ゲートウェイユニットを使用する際、CUnetの   |
|              |                   |                                          |

<u>表 2-3-3-3</u>.「algo」ディレクトリ詳細

| ディレクトリ/ファイル名 | タイプ          | 内容                                               |
|--------------|--------------|--------------------------------------------------|
| config.xml   | ENI ファイル     | EtherCAT 通信で使用する EtherCAT ネットワーク情報 (EtherCAT     |
|              |              | Network Information)が記述されたネットワーク情報ファイル           |
|              |              | です。                                              |
|              |              | 接続されている Ether CAT スレーブに合わせて、config.xml フ         |
|              |              | ァイルを作成して更新する必要があります。                             |
|              |              | config.xml の作成方法は下記のドキュメントを参照してくだ                |
|              |              | さい。                                              |
|              |              | 「76DLH0048E(config.xml 設定).pdf」                  |
| plcopen      | ディレクトリ       | PLCopen モーション制御プロセス格納ディレクトリ                      |
| plctproc.rta | アプリケーション     | PLCopen 制御プロセスです。                                |
|              |              | Popenset.ini で使用するサーボパックの設定を行います。                |
| popenset.ini | 設定ファイル       | PLCopen 制御プロセス用設定ファイルです。                         |
|              |              | 接続しているサーボパックの個数を設定する必要があります。                     |
|              |              | 本コントロールボードでは Ether CAT 用サーボのみ有効です。               |
|              |              | 詳細は下記ドキュメントを参照してください。                            |
|              |              | 「77KW10021H(MULTIPROG 用 PLCOpenMCTechnoMotion 仕様 |
|              |              | FBリファレンス).pdf」                                   |
|              |              | このドキュメントの「4-3-1 POpenSetting.iniファイル」            |
|              | 0            | の項目を参照してください。                                    |
| rtplectp.rta | アプリケーション     | モーション LIB ブロセスです。                                |
| rtwlf.rta    |              |                                                  |
| rtplrtid.rta |              |                                                  |
| rtplect.rsl  | ライブラリ        | モーション LIB 用ライブラリです。                              |
| rtkuid.rsl   |              |                                                  |
| dataprt.rsl  |              |                                                  |
| ectset. ini  | 設定ファイル       | モーション LIB を使用するための設定ファイルです。接続して                  |
|              |              | いるサーボパックの個数を設定する必要があります。                         |
|              |              | 本コントロールボードでは EtherCAT 用サーボのみ有効です。                |
|              |              | 詳細は下記ドキュメントを参照してください。                            |
|              |              | 「77KW10021H(MULTIPROG 用 PLCOpenMCTechnoMotion 仕様 |
|              |              | FBリファレンス).pdf」                                   |
|              |              | このドキュメントの「4-3-3 TechnoECTSetting. ini ファ         |
|              |              | イル」の項目を参照してください。                                 |
| proconos     | ディレクトリ       | ソフト PLC ブロセス格納ディレクトリです。                          |
| ecIrproc.rta | アブリケーション<br> | Phoen I xContact 製ソフト PLC アブリケーションです。            |
|              |              | PC 上にインストールした PLC 開発環境「MULTIPROG」から LAN3         |
|              |              | または、LANI 経由で接続され、PLC プログラムのダウンロード                |
|              | »            | やデバッグを行うことができます。                                 |
| mdbsmst.rsl  | ライフラリ        | ソフト PLC 内部で使用している MODBUS 用ライフラリです。               |
| smemproc.rta | アプリケーション     | 汎用共有メモリ生成アブリケーションです。                             |
| cnmst.ini    | 設定ファイル       | EtherCAI-CUnet ゲートウェイユニットを使用する際、CUnet の          |
|              |              | 通信設定を行います。                                       |
| smemproc.ini | 設定ファイル       | 汎用共有メモリ設定ファイルです。                                 |
|              |              | 詳細は下記ドキュメントを参照してください。                            |
|              |              | I77KW10018C_MULTIPROG用ProConOS⇔Windowsアプリケー      |
|              |              | ション共有メモリ IF リファレンスマニュアル.pdf」                     |
|              |              | このドキュメントの「2-2 SMemProc.ini ファイル」の項目              |
|              |              | を参照してください。                                       |

♦WEB ブラウザ設定

INtime dRTOS システムはWEB サーバサービスが動作しています。 開発 PC から WEB ブラウザを使用し、ターゲットシステムのアドレスをURL として指定することでブラ ウザ上に 図 2-3-3-5 のような画面が表示されます。

<u>表 2-3-3-4. WEB ブラウザアクセス方法</u>

|                                               | URL                                  | http://192.168.0. | 100 | /  |          |     |   |   |   |   |
|-----------------------------------------------|--------------------------------------|-------------------|-----|----|----------|-----|---|---|---|---|
|                                               | ログインパスワード                            | なし                |     |    |          |     |   |   |   |   |
|                                               |                                      |                   |     |    |          |     | _ |   |   |   |
| S 192.168.0.10/ho                             | ome.htm × +                          |                   |     |    |          |     | - | ۵ |   | × |
| $\leftrightarrow$ $\rightarrow$ C $\triangle$ | ▲ 保護されていない通信   192.168.0.10/home.htm |                   | ☆   | ¥7 | <u>.</u> | . 0 |   | * | 6 | : |
| INtir                                         | uted RTOS                            |                   |     |    |          |     |   |   |   |   |
| INtime Configu                                | Iration                              |                   |     |    |          |     |   |   |   |   |
| Other choices                                 |                                      |                   |     |    |          |     |   |   |   |   |
|                                               |                                      |                   |     |    |          |     |   |   |   |   |
|                                               |                                      |                   |     |    |          |     |   |   |   |   |
|                                               |                                      |                   |     |    |          |     |   |   |   |   |
|                                               |                                      |                   |     |    |          |     |   |   |   |   |
|                                               |                                      |                   |     |    |          |     |   |   |   |   |
|                                               |                                      |                   |     |    |          |     |   |   |   |   |
|                                               |                                      |                   |     |    |          |     |   |   |   |   |
|                                               |                                      |                   |     |    |          |     |   |   |   |   |
|                                               |                                      |                   |     |    |          |     |   |   |   |   |
|                                               |                                      |                   |     |    |          |     |   |   |   |   |
|                                               |                                      |                   |     |    |          |     |   |   |   |   |
|                                               |                                      |                   |     |    |          |     |   |   |   |   |
|                                               |                                      |                   |     |    |          |     |   |   |   |   |
|                                               |                                      |                   |     |    |          |     |   |   |   |   |

#### <u>図 2-3-3-5. dRTOSのWEB画面</u>

「Intime Configuration」をクリックすると、図 2-3-3-6のような画面が表示されます。

| 192.168.0.10/goform/admin × +     -     [                                                                                                    | ×   |
|----------------------------------------------------------------------------------------------------|-----|
| ← → C 介 A 保護されていない通信   192.168.0.10/goform/admin     図 ☆ 図 0 0 0 0 0 0 0 0 0 0 0 0 0 0 0                                                                                                    | 🚳 : |
|                                                                                                    |     |
| Intime Host: ASDHOST @ 192.168.0.10                                                                                                    |     |
| Home System Nodes Devices Control Syslog License Logout                                                                                                    |     |
| Main menu                                                                                                    |     |
| <ul> <li>System:<br/>change system settings such as boot options and date and time; manage users.</li> <li>Nodes:<br/>add and remove nodes; change allocation of physical memory to nodes; change settings for a node.</li> <li>Devices:<br/>assign PCI devices to nodes.</li> <li>Control:<br/>control starting and stopping nodes; reboot the system.</li> <li>Syslog:<br/>view and clear the system log file.</li> <li>License:<br/>look up and adjust licenses.</li> <li>Logout:<br/>log out and go back to the log in page.</li> </ul> |     |
| INtime Distributed RTOS version 6.4.20155.1                                                                                                    |     |
|                                                                                                    |     |

#### 図 2-3-3-6. dRTOSの Intime Configuration 画面

#### System

```
INtime dRTOS ターゲットのシステムサービス設定を行います
Nodes
   INtime dRTOS ターゲット上のノード設定を行います:
     -ノード追加・削除設定
     -ノードメモリ設定
     -ノード設定
        Kernel system clock period(us)
           システムインターバルティック(カーネルティック)設定
        Round robin priority threshold
           ラウンドロビンプライオリティ閾値設定
        Round robin time slice(ms)
           ラウンドロビンタイムスライス設定
        Spin control threshold (sec)
           スピン閾値設定
        Network Configuration
           ネットワーク設定
        Initial application loader
           Autoload アプリケーション設定
```

Advanced settings

高度な設定

Control

システムリブートを行います。

dRTOSの設定は、本コントロールボードに合わせて設定しています。設定を変更しないでください。

自動起動するプロセスについては、ALMTProcの自動起動時の引数によって決定されます。 下記の手順で変更してください。

① Node 設定画面を開きます。「NodeB」をクリックします。

| 192.168.0.100/goform/admin?.n: ×                | +               |                                  |          |              | - |       | ×        |
|-------------------------------------------------|-----------------|----------------------------------|----------|--------------|---|-------|----------|
| ← → C ▲ セキュリ                                    | ティ保護なし   192    | 2.168.0.100/goform/admin?.name=r | iod aಹ ನ | δ ζ=         | Ē |       |          |
|                                                 |                 |                                  |          |              |   |       |          |
| Home System Nades Devices Control System Logout |                 |                                  |          |              |   |       |          |
|                                                 | N               | ode management                   | ][       | ] [          |   |       |          |
| Core Name                                       |                 | Start Size                       | in MB    | <u>State</u> |   | _     |          |
| 1 NodeB                                         | <u>Rename</u>   | 0x20400000                       | 1024     | running      |   | Remov | /e<br>/e |
| System memory:<br>2905 MBytes                   | Max.<br>address | 0xb5900000                       |          |              |   |       |          |
| Common memory:                                  |                 | 0x60400000                       | 0        |              |   |       |          |
| Unused memory:                                  |                 | 0x60400000                       | 1365     |              |   |       |          |
|                                                 |                 | Save                             |          |              |   |       |          |
|                                                 |                 |                                  |          |              |   |       |          |

<u>図 2-3-3-7. Nodes 設定画面</u>

② 「Initial application loader」の「Edit」をクリックします。

EtherCAT コントロールボード導入マニュアル

| 192.168.0.100/goform/admin? ×         +                     |     | ×    |  |  |
|-------------------------------------------------------------|-----|------|--|--|
| ←                                                           |     |      |  |  |
|                                                             |     |      |  |  |
| INtime Host: ASDHOST @ 192.168.0.100                        |     |      |  |  |
| Home System <b>Nodes</b> Devices Control Syslog License Log | out |      |  |  |
| NodeB kernel parameters                                     |     |      |  |  |
| Name                                                        | Va  | alue |  |  |
| Kernel system clock period (us)                             |     |      |  |  |
| Round robin priority threshold 180                          |     |      |  |  |
| Round robin time slice (ms) 50 V                            |     |      |  |  |
|                                                             |     |      |  |  |
| Network configuration                                       |     |      |  |  |
| Advanced settings                                           |     |      |  |  |
| Save Back to node management                                |     |      |  |  |
|                                                             |     |      |  |  |
|                                                             |     |      |  |  |
|                                                             |     |      |  |  |
| 図 2-3-3-8. NodeB 設定画面                                       |     |      |  |  |

#### ③ 「ALMTProc.rta」の「Edit」をクリックします。

| 192.168.0.100/goform/admin?.n: × +                   |             | ×          |
|------------------------------------------------------|-------------|------------|
| ←                                                    |             |            |
|                                                      |             |            |
| INtime Host: ASDHOST @ 192.168.0.100                 |             |            |
| Home System Nodes Devices Control Syslog License Log | out         |            |
| NodeB auto load applications                         |             |            |
| ALMTProc.rta "2" Edit Remove Up Down (add)           | <u>Disa</u> | <u>ble</u> |
| Back to node                                         |             |            |
|                                                      |             |            |
|                                                      |             |            |

#### <u>図 2-3-3-9. NodeB 自動起動アプリケーション設定画面</u>

④ 「Application arguments」に引数を設定します。設定する引数は表 2-3-3-5を参照してください。

| 192.168.0.100/goform/admin2.or x +                        | -     |    | ×  |
|-----------------------------------------------------------|-------|----|----|
| ←                                                         | œ     |    |    |
|                                                           |       |    |    |
| INtime Host: ASDHOST @ 192.168.0.100                      |       |    |    |
| Home System <b>Nodes</b> Devices Control Syslog License I | Logoi | ut |    |
| NodeB auto load application                               |       |    |    |
| Name Value                                                |       |    |    |
| Application arguments                                     |       |    |    |
| Loader options                                            |       |    | -1 |
| Comment                                                   |       |    |    |
| Save Back to loader                                       |       |    |    |
|                                                           |       |    |    |
|                                                           |       |    |    |
|                                                           |       |    |    |
|                                                           |       |    |    |
|                                                           |       |    |    |
| 図 2-3-3-10. ALMTProc アプリケーション起動引数設定画                      | 面     |    |    |

|--|

| 引数指定番号 | 起動プロセス                                                                         |
|--------|--------------------------------------------------------------------------------|
| 0      | SysVProc.rta、SramProc.rta、SmemProc.rta、ACatProc.rta                            |
| 1      | SysVProc.rta、SramProc.rta、SmemProc.rta、ACatProc.rta、eCLRProc.rta               |
| 2      | SysVProc.rta、SramProc.rta、SmemProc.rta、ACatProc.rta、RtpIECTP.rta 、PLCTProc.rta |
|        | eCLRProc. rta                                                                  |

⑤ 設定後、「Save」をクリックして完了です。 再起動後に起動するプロセスが変更されます。

#### 2-3-4 リアルタイム制御ノード:NodeB (LAN3)

#### ◆ネットワーク設定

リアルタイム制御ノード用のネットワーク(LAN3)の通信設定は、表 2-3-4-6のように設定されてい ます。LAN3 は PCIe バス上の LAN と基板上で接続されており、PCIe バスを搭載した PC 上で動作してい る OS と通信します。

| IP アドレス | 192. 168. 1. 10  |
|---------|------------------|
| NETMASK | 255. 255. 255. 0 |
| ゲートウェイ  | 192. 168. 1. 254 |
| DNS     | 192. 168. 1. 254 |
| ホスト名    | ASDHOST          |
| ドメイン    | RTOS             |

表 2-3-4-6. LAN3 ネットワーク設定

※注意:この IP アドレスを変更した場合、PC 側のライブラリまたはサービスの通信先 IP ア ドレスの設定も変更する必要があります。

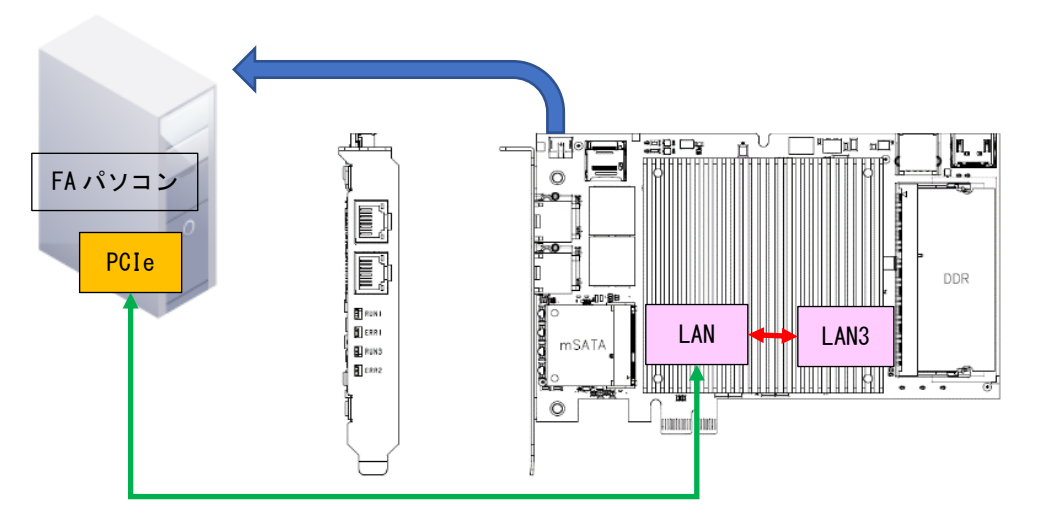

図 2-3-4-11. LAN (LAN3) 接続図

リアルタイム制御ノード用のネットワーク(LAN3)を介して、dRTOS上の共有メモリやソフト PLCと通信します。共有メモリのアクセス方法については Windows 用、Linux 用の制御ライブラリを用意していますので、そちらのマニュアルを参照ください。

FAパソコン側で認識したネットワークコントローラの IP 設定(例:192.168.1.1)を行い、「192.168.1.10」 に対して PING が通ることを確認してください。

## 第3章 EtherCAT 通信について

#### 3-1 EtherCAT 通信手順

本コントロールボードを使って、EtherCAT 通信を行うための手順について説明します。

- 「config.xml」を作成します。
  - 下記ドキュメントに記載されているツールを使って、「config.xml」ファイルを作成します。
    - ◆アルゴ製 ACatConfig ツールを使用する場合
      - ・77EC40006A(ACatConfig\_ユーザーズマニュアル).pdf
    - ◆Beckhoff 製コンフィグツールを使用する場合 ・76DLH0048E (config. xml 設定). pdf
- ②. コントロールボードを PCIe バスに接続し、PC を起動します。
- ③. FTP 転送を使って、①で作成した「config. xml」を「/algo/ethercat」ディレクトリにコピーします。
- ④. PLCopen とテクノモーションを使用する場合は、「popenset.ini」と「ectset.ini」を接続するサーボ パックに合わせて設定します。下記マニュアルを参照ください。
   ・77KW10021H\_MULTIPROG 用 PLCOpen テクノモーションライブラリ仕様 MC ファンクションブロッ クリファレンスマニュアル.pdf
- FTP 転送を使って、④で作成した「popenset. ini」と「ectset. ini」を「/algo/plcopen」ディレクト リにコピーします。
- ⑥. dRTOS を再起動します。自動的に「ALMTProc.rta」が動作して、ACatProc 等が起動されます。 テクノモーションを使用する場合はこの時点で EtherCAT 通信が開始されます。 テクノモーションを使用しない場合は、この時点では EtherCAT 通信は開始されません。
- ⑦. 開発環境 PC で、MULTIPROG を起動して PLC プログラムを作成します。
   開発環境 PC と、ELAN1 を接続して、接続先 IP アドレスを「192.168.0.10」に設定します。ビルド後、 プログラムをダウンロードします。コールド実行することで PLC プログラムが実行されます。
   EtherCAT 通信を行う設定をしていると、この時点で EtherCAT 通信が開始されます。
  - ◆PLCopen とモーション LIB 用の FB を使用する場合は下記マニュアルを参照ください。
     ・77KW10021H\_MULTIPROG 用 PLCOpen モーションライブラリ仕様 MC ファンクションブロックリファレンスマニュアル.pdf
  - ◆EtherCATI/0スレーブを使用する場合は下記マニュアルを参照ください。
    - ・77KW10005K\_MULTIPROG 用 EtherCAT リファレンスマニュアル.pdf

#### このユーザーズマニュアルについて

- (1)本書の内容の一部または全部を当社からの事前の承諾を得ることなく、無断で複写、複製、掲載することは固くお断りします。
- (2)本書の内容に関しては、製品改良のためお断りなく、仕様などを変更することがありますのでご了承下 さい。
- (3)本書の内容に関しては万全を期しておりますが、万一ご不審な点や誤りなどお気付きのことがございま したらお手数ですが巻末記載の弊社もしくは、営業所までご連絡下さい。その際、巻末記載の書籍番号 も併せてお知らせ下さい。

| 7 7 A 8 2 0 0 0 3 A | 2021年 | 1月 | 初版  |
|---------------------|-------|----|-----|
| 7 7 A 8 2 0 0 0 3 B | 2021年 | 9月 | 第2版 |
|                     |       |    |     |

#### ✓▲▲▲ ▲ ▲ ▲ ★ ★</p

| 本社        |                  |
|-----------|------------------|
| 〒587—0021 | 大阪府堺市美原区小平尾656番地 |

TEL (072) 362-5067 FAX (072) 362-4856

ホームページ http://www.algosystem.co.jp/